### ÖZELLİKLER

Not: Kullanmadan önce dokunmatik ekranı, çıkış penceresini ve kamera penceresini kaplayan koruyucu filmi sökün.

# MC55X

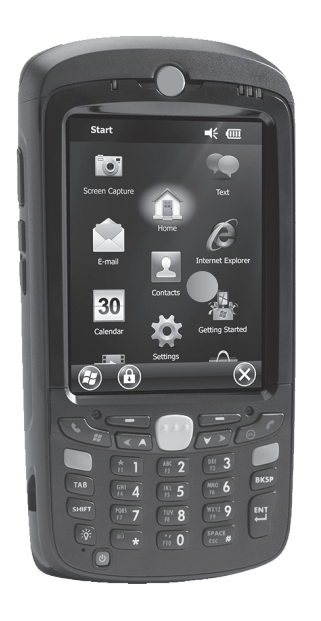

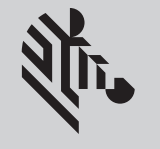

ZEBRA

## Hizli BaŞLlangiÇ Kilavuzu

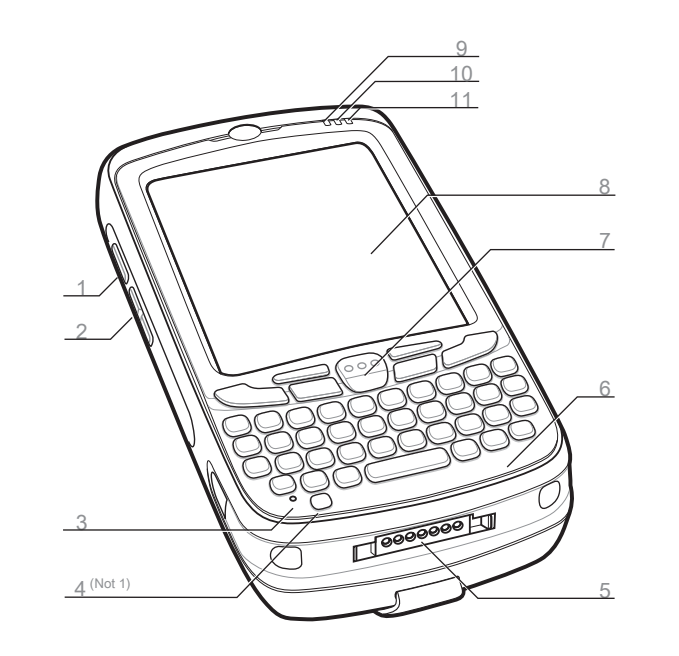

- 1 Tarama/İşlem Düğmesi
- 2 Yukarı/Aşağı Düğmesi
- 3 Mikrofon
- 4 Güç Düğmesi
- 5 G/Ç Konektörü
- 6 Klavye

- Tarama/İşlem Düğmesi
- 8 Dokunmatik Ekran
- (ekran koruyuculu)
- 9 Tarama/Kod Okuma LED'i
- 10 Şarj/Pi Durumu LED'i
- 11 Kullanılmıyor

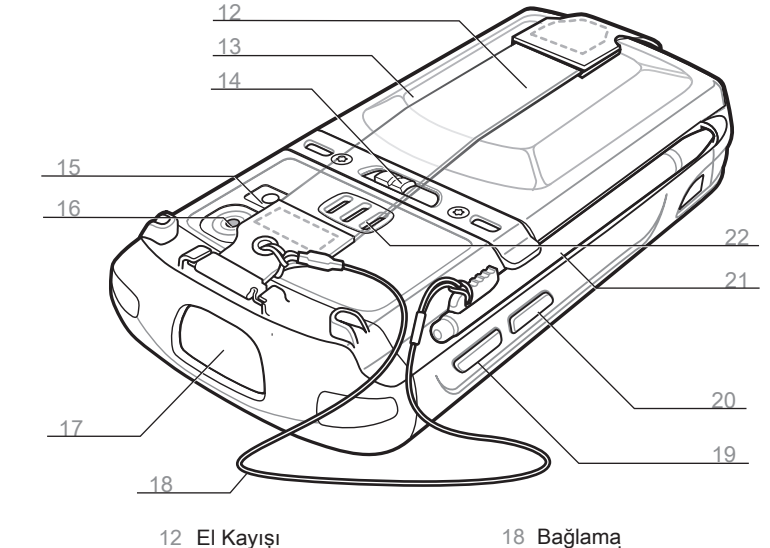

- 13 Pil
- 14 Pil Mandalı
- 15 Kamera Flaşı (isteğe bağlı)
- 16 Kamera (isteğe bağlı)
- 17 Cikis Penceresi
- (bkz. Veri Yakalama Seçenekleri)

#### Bildirimler

Tarama/Kod Okuma LED'i:

- Kırmızı: Tarama etkin
- Yeşil: İyi Kod Okuma

#### Şarj/Pil Durumu LED'i:

- Yavaş yanıp sönen kehribar rengi: Pil şarj oluyor
- Sürekli kehribar rengi: Tam şarj oldu
- Hızlı yanıp sönen kehribar rengi: Şarj hatası

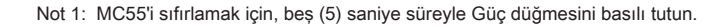

### **PİL TAKILMASI**

- Bağlama Tarama/İşlem Düğmesi
- 0 İşlem Düğmesi
- 21 Kalem
- 22 Hoparlör

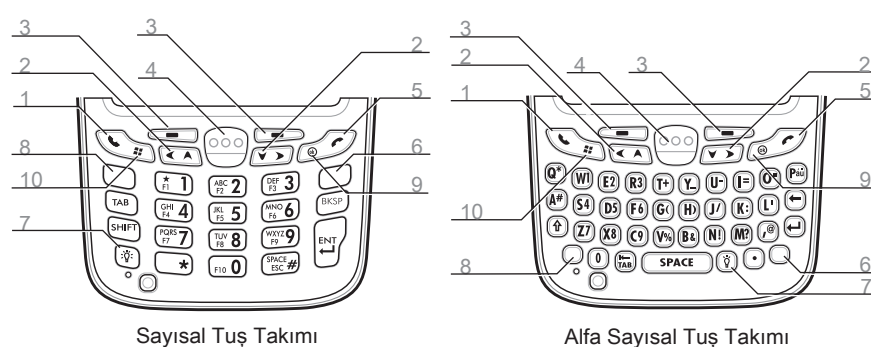

#### Mavi Tuş

Mavi Tuş

için bu tusu kullanın.

Turuncu Tus

Turuncu tusa basın.

ikinci kez basın.

> Bu durumu etkinleştirmek için Mavi tuşa bir kez

> Tus takımını Alfabe konumunda kilitlemek için

> Normal duruma geri dönmek için Turuncu tuşa

basıp ardından başka bir tuşa basın.

- Tuş takımında maviyle gösterilen işlev tuşlarına erişmek Tuş takımında maviyle gösterilen işlev tuşlarına erişmek için bu tuşu kullanın.
  - > Bu durumu geçici olarak etkinleştirmek için Mavi tusa bir kez basıp ardından baska bir tusa basın.
  - Bu durumu kilitlemek için Mavi tuşa iki kez basın.
  - Kilidi açmak için Mavi tuşa üçüncü kez basın.

#### İkinci düzey karakterlere erişmek için bu tuşu kullanın. Turuncu Tuş

- İkinci düzey karakterlere ve işlemlere erişmek için bu tusu kullanın.
- > Bu durumu geçici olarak etkinleştirmek için Turuncu tuşa bir kez basıp ardından başka bir tuşa basın.
- > Bu durumu kilitlemek için Turuncu tuşa iki kez basın.
- > Kilidi açmak için Turuncu tuşa üçüncü kez basın.

#### Pili Takma

- Pil bölmesine önce altı yerlesecek sekilde pili takın.
- 2. Pil mandalı yerine oturuncaya kadar pili bastırın.
- 3. El kayışını değiştirin.

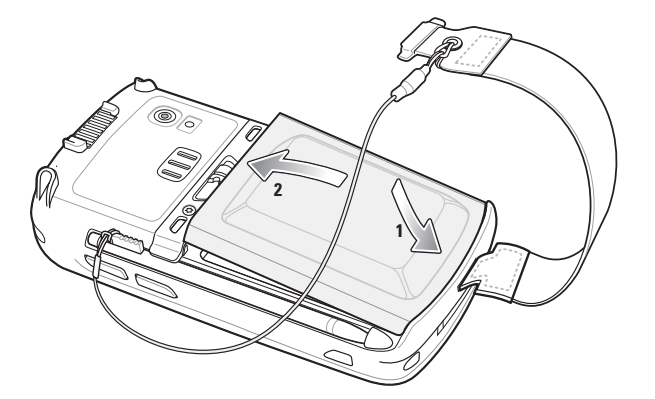

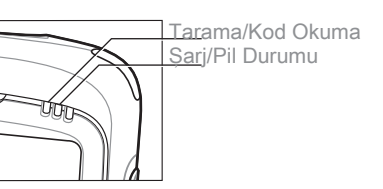

#### **SARJ ETME**

### İLETİŞİM

#### MC55'i Şarj Etme

MC55'in pilini şarj etmek için Tek yuvalı bağlantıları (USB veya Ethernet/Modem/USB), Dört yuvalı bağlantıları (Yalnızca Şarj veya Ethernet) veya kabloları kullanın.

Tek yuvalı bağlantıyı kullanarak

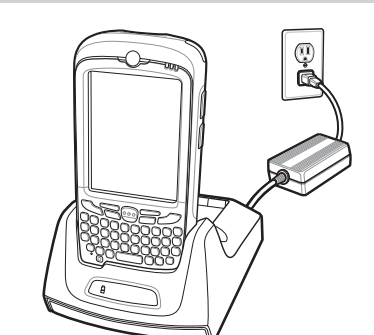

yedek pili de şarj edebilirsiniz.

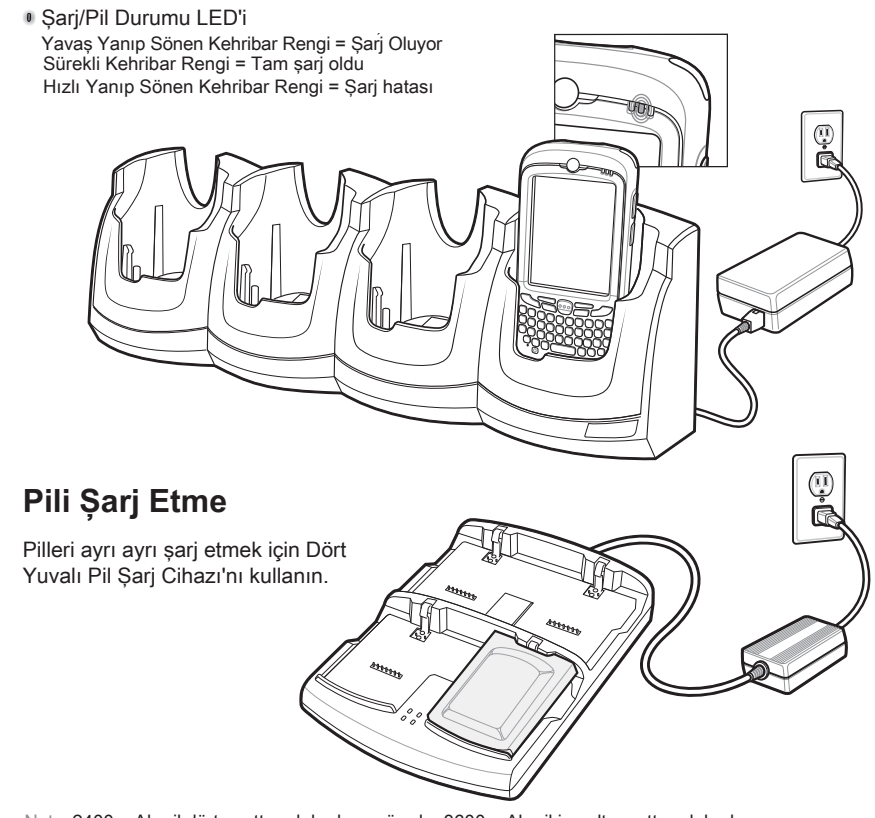

Not: 2400 mAh pil dört saatten daha kısa sürede, 3600 mAh pil ise altı saatten daha kısa sürede şarj olur

#### ActiveSync<sup>®</sup> Yükleme

ActiveSync<sup>®</sup> 4.5 veya daha yüksek sürümü http://www.microsoft.com adresinden yükleyin ve ActiveSync'i ana bilgisayara yüklemek için yönergeleri izleyin.

#### Ana Bilgisayarla İletişim Kurma

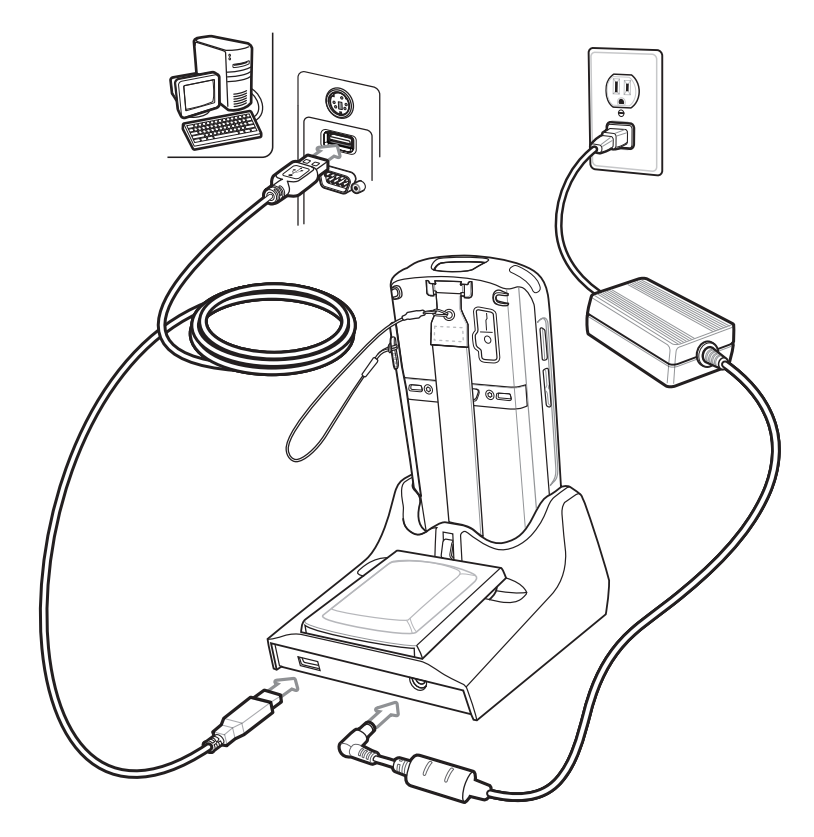

#### Ortaklık Oluşturma

MC55 ile ana bilgisayar arasında bağlantı kurmak için ekrandaki ActiveSync yönergelerini izleyin.

#### DAHA FAZLA BILGI

#### MC55X'i kurma, kullanma ve sorunlarını giderme

MC55X Kullanım Kılavuzu ve Birleştirici Kılavuzu Yazılım Yükseltmeleri Bulabileceğiniz adres: www.zebra.com/support

#### Ek Yazılımlar

Onaylı uygulamalar için Zebra Web sitesini kontrol edin. www.zebra.com/mc55

#### Ana bilgisayara bağlanma ve senkronize etme

Ana bilgisayarda ActiveSync<sup>®</sup> Yardımı. Yardımı görüntülemek icin, ActiveSync<sup>®</sup> uygulamasını başlatın, Yardım - Microsoft ActiveSync Yardımı'nı tıklatın. MC55X'te programları kullanma ile ilgili ActiveSync yazılımı www.microsoft.com/windowsmobile Information adresinden edinilebilir İlgili program içinden Baslat – Yardım'a dokunun.

#### Servis ve Garanti

MC55X Düzenleme Kılavuzu

MC55X ile birlikte gelir veya şu adreste bulunur: www.zebra.com/support

# 🕅 JEBRA

Zebra Technologies Corporation Lincolnshire, IL U.S.A. © 2017 ZIH Corp sirketi ve/veya istirakleri. Tüm hakları saklıdır. ZEBRA ve stil verilmiş Zebra kafası, ZIH Corp şirketinin ticari markalarıdır ve dünya çapındaki birçok yargı merciinde kayıtlıdır. Diğer tüm ticari markalar, ilgili sahiplerinin malıdır.

## AKSESUARLAR

#### Ekran Koruyucu

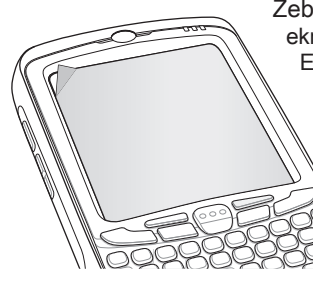

Zebra, asınma ve yıpranmayı en aza indirmek için ekran koruvucunun sürekli olarak kullanılmasını önerir. Ekran koruyucular dokunmatik ekranların kullanışlılığını ve dayanaklılığını artırır. Su avantajları vardır:

- İz ve çiziklere karşı koruma
- Dokunma hissine sahip dayanıklı yazma ve dokunma alanı
- Aşınmaya ve kimyasallara karşı direnç Parlaklık azaltma
- Cihaz ekranını yeni gibi tutma Hızlı ve kolay kurulum

SIM Kartı Yuvası

Ekran koruyucu kullanmamak garanti kapsamını etkileyebilir. MC55X cihazınıza başlangıç ekran koruyucusu önceden uygulanmıştır. Daha fazla bilgi ve satın alma ayrıntıları için yerel hesap yöneticinizle veya Zebra Technologies Corporation ile bağlantı kurun. Parça numarası: KT-67525-01R Screen Protector 3/pk.

microSD Kart Yuvası

#### MicroSD Kartını Takma

- 1. Pili çıkarın.
- 2. Kauçuk erişim kapağını kaldırın.
- 3. SIM kartı yuvasını yukarı kaydırarak kilidini açın.
- 4. SIM kartı yuvasını kaldırın.
- 5. microSD kart yuvasını dikkatlice kaldırın.
- 6. microSD kartı yuvasına takın.

#### NOT:

microSD kartın doğru yerleştirilme şekli — kart konektörü (ör. altın renkli temas noktaları) gösterildiği sekilde dısarı bakmalıdır.

- 7. microSD kart yuvasını kapatın
- 8. SIM kart yuvasını kapatın.
- 9. SIM kartı yuvasını kaydırarak kilitleyin.
- 10. Kauçuk erişim kapağını kapatın.
- 11. Pili takın.

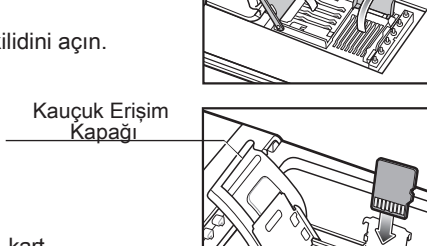

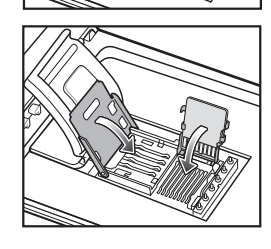

# Bağlantısı

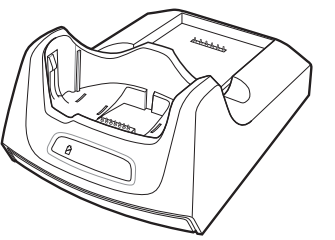

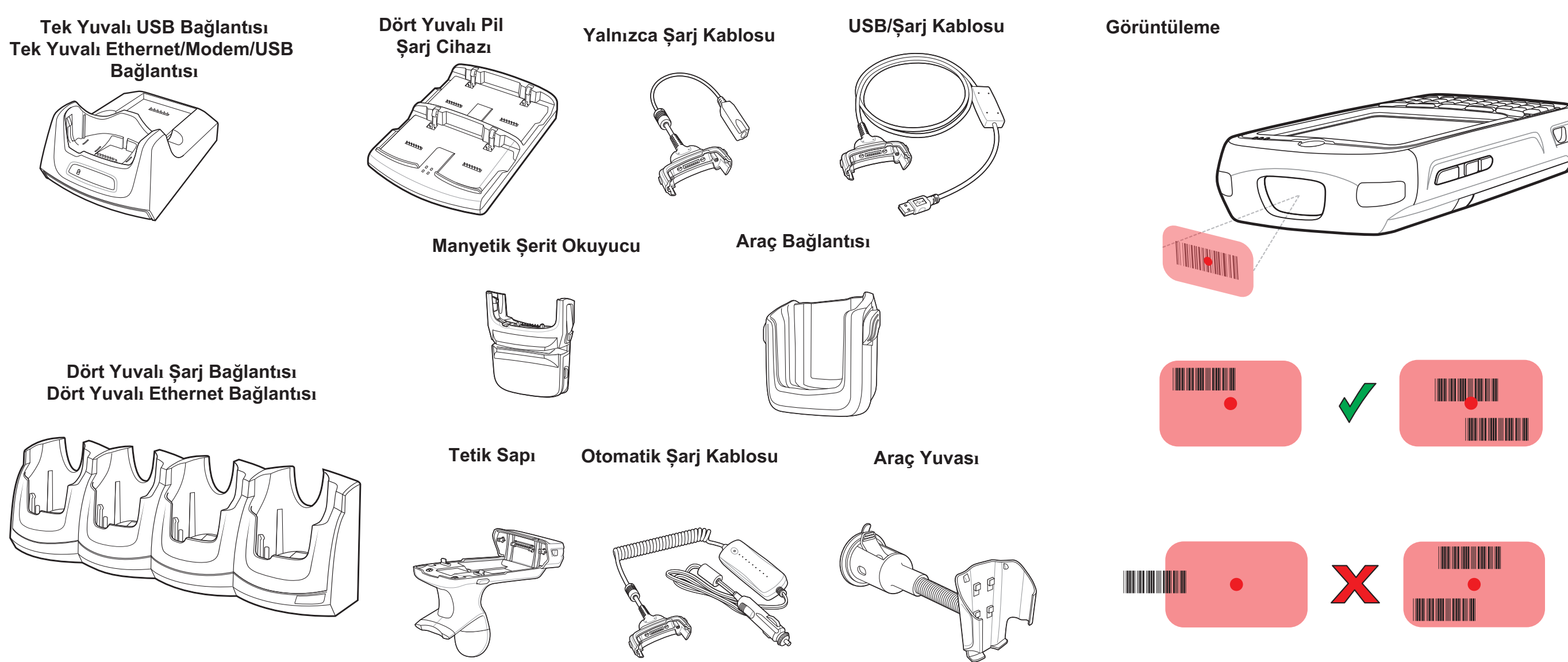

#### www.zebra.com/MC55X

### VERİ YAKALAMA SEÇENEKLERİ

#### BİLEKLERİN FAZLA BÜKÜLMEMESİNE DİKKAT EDİN

#### Kamera Kod Okuma

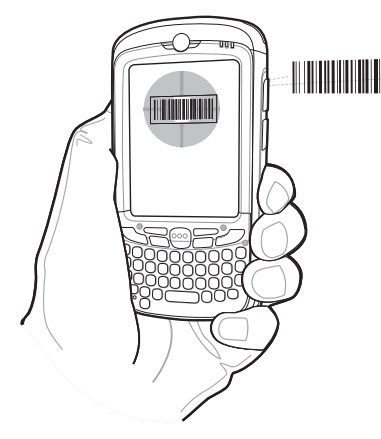

- 1. MC55X'te bir barkod okuma uygulaması açın.
- 2. MC55X'i barkoda doğru tutun.
- 3. Tarama düğmesine basın.
- Görüntüleme penceresinde, kırmızı hedefi barkod ile hizalavın, MC55X barkodu okuduğunda, Tarama/Kod Okuma LED'i yeşil renge döner ve bip sesi çıkartır.
- 5. Tarama düğmesini bırakın.

#### Kamera Fotoğraf

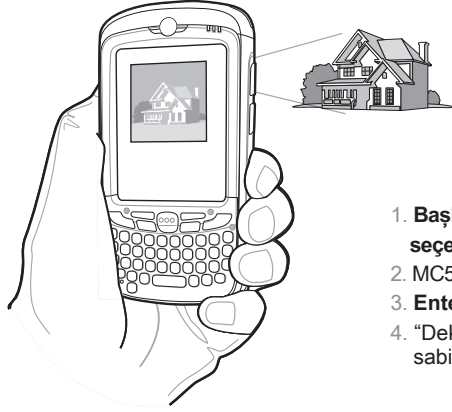

- Baslat > Resimler ve Videolar > Kamera seceneğine dokunun.
- 2. MC55X'i bir nesneye doğru tutun.
- 3. Enter düğmesine basın.
- 4. "Deklansör Sesi" duyuluncaya kadar MC55X'i sabit tutun.

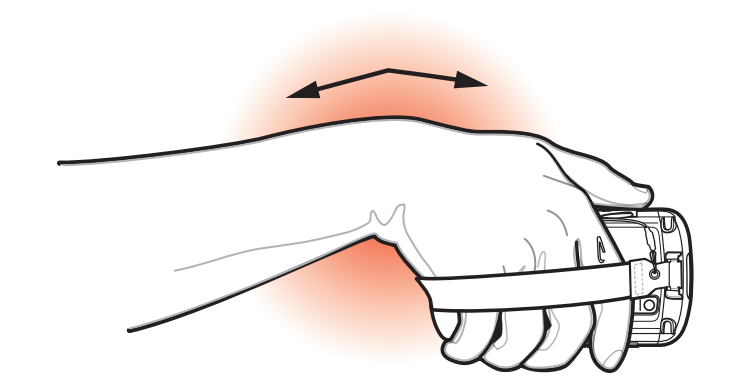

**BİLEKLERİN FAZLA** 

BÜKÜLMEMESİNE

DİKKAT EDİN